## Abweichende Verkaufspreisliste | Arbeitsablauf

## Schritt für Schritt

Abweichende bzw. zusätzliche Preislisten können Sie z. B. für ausgesuchte Kunden oder in Abhängigkeit einer Filiale erstellen. Dabei wird eine oder mehrere Verkaufspreislisten angelegt und nur die vom Preis abweichenden Artikel in diese eingefügt.

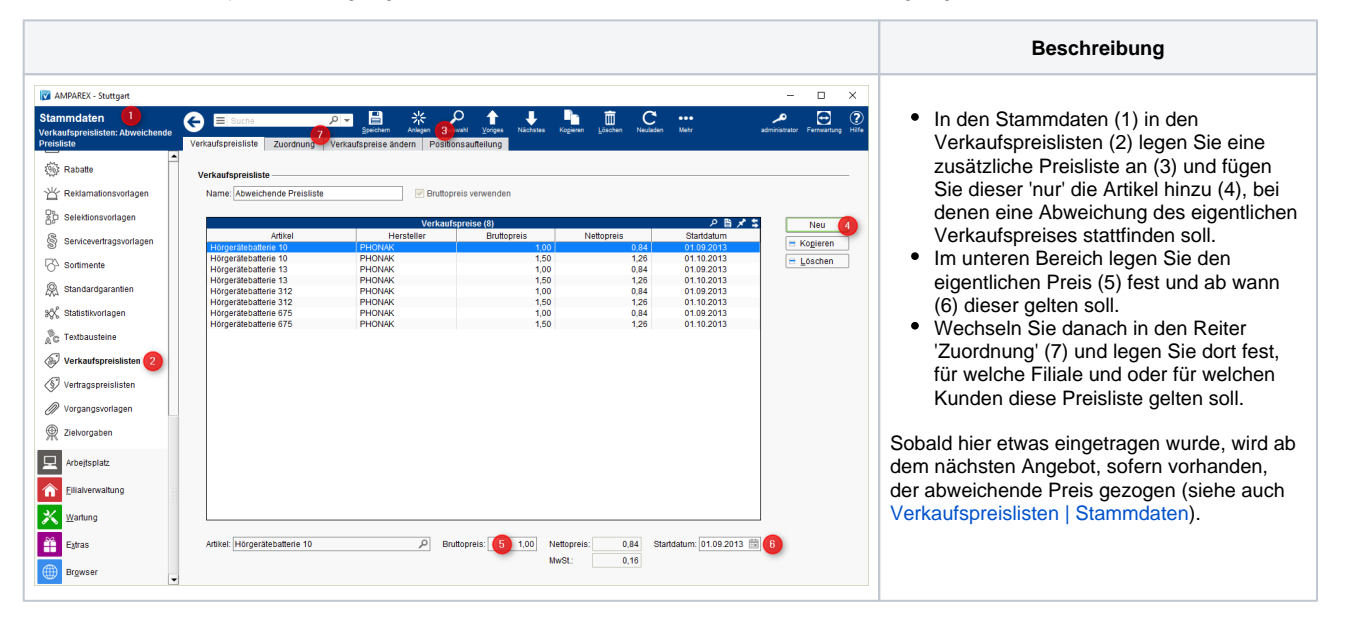

## Siehe auch ...

• Verkaufspreislisten | Stammdaten